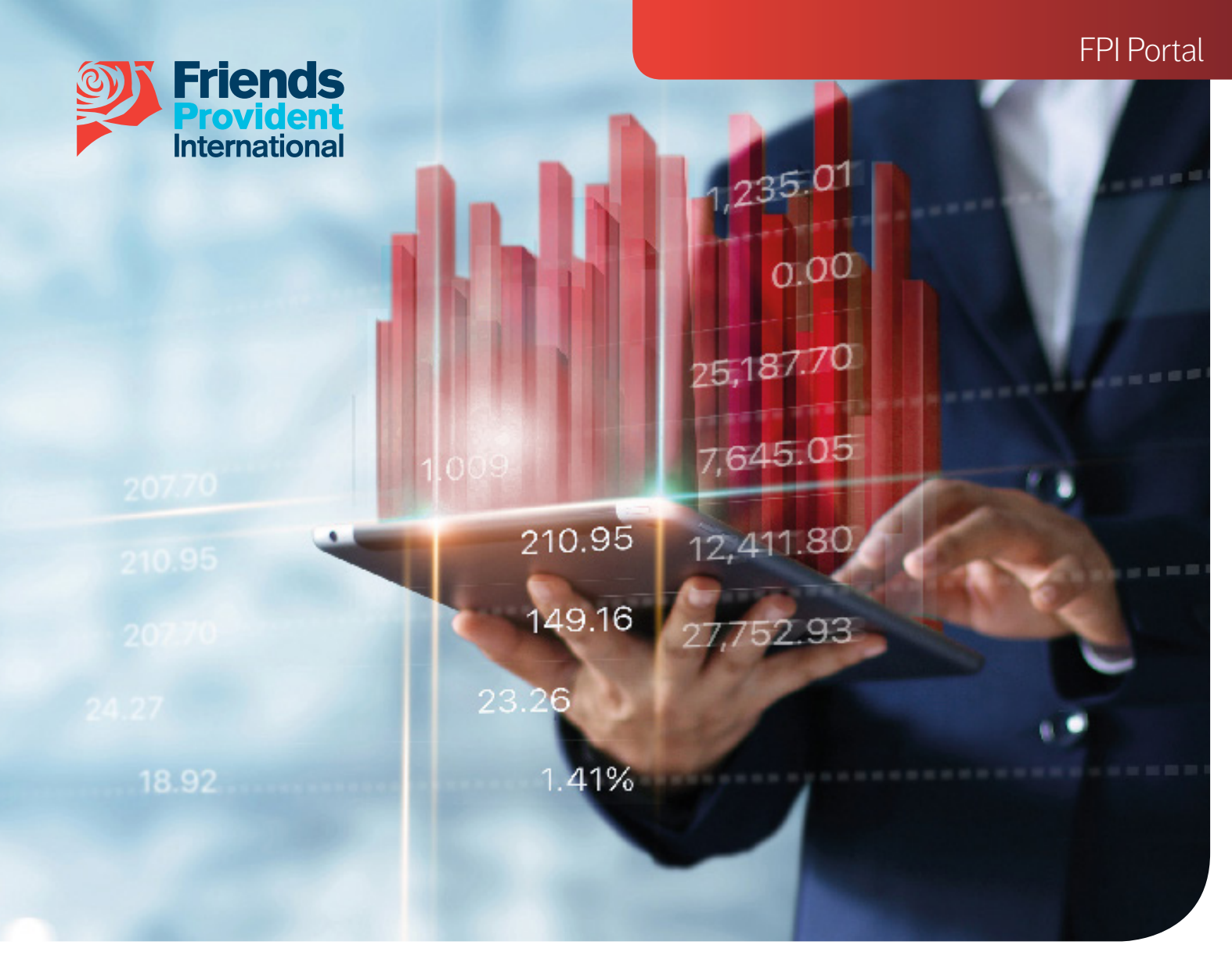

# FPI Portal Online Dealing User Guide

Welcome to our FPI Portal User Guide to online dealing.

This guide will show you the end to end process on how to create, review and submit different types of dealing instructions through Portal from currency exchanges to buying and selling assets.

#### Index

| Log in or register                  | 01    |
|-------------------------------------|-------|
| Portfolio bond dealing notice       | 02    |
| Portfolio bond dealing instructions | 03    |
| Buy an existing asset               | 04    |
| Sell an existing asset              | 05    |
| Buy a new asset                     | 06-07 |
| Currency exchanges                  | 08-09 |
| Instructing a buy FX                | 80    |
| Instructing a sell FX               | 09    |
| Instruction menu                    | 10    |
| Completing your online deals        | 11    |
| Policyholder approval process       | 12-15 |

# Log in or register

• Log in or register for a FPI Portal account by clicking the **Online Services** button on the home page on our website **www.fpinternational.com** 

![](_page_1_Picture_2.jpeg)

• Enter your user name, password and the one time password (OTP) received on your mobile device.

![](_page_1_Picture_4.jpeg)

# Portfolio bond dealing notice

- Select the policy that you want to create the instruction on.
- Select the Portfolio bond dealing tab and review the important notice wording.

| Frienc<br>Provide<br>Internatio          | <b>is</b><br>nt<br>nal                                                                                                    |                                                                                                    | ſ                                                       | Secure Mailbox (0) Welcome                          | Log out         |
|------------------------------------------|----------------------------------------------------------------------------------------------------|----------------------------------------------------------------------------------------------------|---------------------------------------------------------|-----------------------------------------------------|-----------------|
| My<br>dashboard<br>Transaction<br>Status | Policy details Plan summary Product Reserve - Whole Of Life Effective date 07-Apr-2011                                                          | Holding value<br>471,697.03<br>GTA account value<br>10,403.49                                        | Broker details<br>Name<br>Phone number<br>Email address | Address                                             |                 |
| Search<br>portfolio                      | Valuation currency<br>Sterling<br>Provisional deals<br>No                                                                                       | Valuation value 🔁<br>482,100.52<br>Valuation value as of<br>25-Apr-2019                              |                                                         |                                                     |                 |
| Personal<br>details                      | Policies Clients Premium history Holdings GTA acc<br>Online dealing                                                                             | punts Provisional deals Follow ups Valuation report Gain/Los                                         | Portfolio bond dealing                                  |                                                     |                 |
| Security                                 | 1<br>Notice                                                                                                    | (2)<br>Instruction                                                                                   | 3<br>Submit                                             | 4<br>Don                                            | ie              |
| Contact us                               | <ul> <li>What you should know about the online dealin</li> <li>Your instruction will be processed on an all of the associated risks.</li> </ul> | ng portal for your Portfolio Bond.<br>n execution only basis. This shall be effected on the underst. | anding that you have satisfied yourself                 | with the nature and suitability of the investment(s | s) selected and |

• Clicking the Agree button allows you to proceed to the next section.

| 1                                                                                                    | 2                                                                                                    | 3                                                                                                    |                                                              | 4                                                         |
|----------------------------------------------------------------------------------------------------|----------------------------------------------------------------------------------------------------|----------------------------------------------------------------------------------------------------|--------------------------------------------------------------|-----------------------------------------------------------|
| Notice                                                                                                    | Instruction                                                                                                    | Submit                                                                                                    |                                                              | Done                                                      |
| nat you should know about the online o                                                                                    | dealing portal for your Portfolio Bond.                                                                                                    |                                                                                                    |                                                              |                                                           |
| <ul> <li>Your instruction will be processed of<br/>all of the associated risks.</li> </ul>                                | on an execution only basis. This shall be effected on the underst                                                                                                    | tanding that you have satisfied yourself with the r                                                       | nature and suitability of the                                | e investment(s) selected and                              |
| It is your responsibility to ensure th                                                                                    | at the investments you choose within your policy are suitable, b                                                                                                    | bearing in mind your investment objectives and a                                                          | ttitude to risk.                                             |                                                           |
| <ul> <li>Friends Provident International Lim<br/>investment or product you should st</li> </ul>                           | ited ('FPIL') does not provide investment advice and does not a<br>seek advice from your financial adviser.                                                                 | pprove any asset as a suitable investment. If you                                                         | are in any doubt as to the                                   | risk or suitability of an                                 |
| FPIL is not responsible for any loss                                                                                      | suffered or reduction in the value of your policy arising from yo                                                                                                    | our selected investment(s).                                                                               |                                                              |                                                           |
| The value of investments can fall as                                                                                      | s well as rise and any income from them is not guaranteed and                                                                                                    | you may get back less than you invested. Past per                                                         | rformance is not a guide to                                  | future performance.                                       |
| FPIL's decision shall be final as to the                                                                                  | ne acceptability of any investment into the policy fund.                                                                                                    |                                                                                                    |                                                              |                                                           |
| <ul> <li>When investing specific cash amou<br/>is sufficient money but in a different</li> </ul>                          | nts, please ensure that the portfolio contains sufficient cash in t<br>it currency, please instruct a currency conversion (FX). If uncerta                                  | the same currency as you have instructed to invest<br>ain, please contact the dealing department throug   | st. Failure to do so may inc<br>gh secure message.           | ur overdraft charges. If there                            |
| <ul> <li>FPIL aim to process all correctly aut<br/>service level, however, as market un<br/>days.</li> </ul>              | horised dealing instructions within 1 day of receipt. Equity orde<br>npredictability may sometimes result in high business volumes                                          | ers are prioritised with the aim of placing on a san<br>that prevent us being able to meet this turnarour | ne day basis. It is recognise<br>nd. During such periods all | ed that this is not a guaranted deals are placed within 2 |
| If there are any issues concerning t                                                                                      | he investment requests, authorisation, or cash balances, then t                                                                                                    | he Dealing team will contact you.                                                                         |                                                              |                                                           |
| Contract notes detailing the trade v                                                                                      | vill be issued within 2 days of receipt of confirmed trade details.                                                                                                    |                                                                                                    |                                                              |                                                           |
| sclaimer                                                                                                    |                                                                                                    |                                                                                                    |                                                              |                                                           |
| Your instruction will be processed on a<br>been instructed to make, and all assoc                                         | an execution only basis. This shall be effected on the understan-<br>iated risks.                                                                                           | ding that you have satisfied yourself with the nate                                                       | ure and suitability of the in                                | vestment(s) that FPIL have                                |
| , the duly appointed agent of the polic<br>where the policyholder wishes to do s<br>neets the minimum criteria of a class | syholder, confirm that the policyholder has the opportunity to r<br>o, and as such the policyholder has information about and acce<br>of investor in a fund of this nature. | ead the offering documents for the fund to which<br>pts the levels of risks associated with this type of  | the dealing instruction in investment. I further confi       | this Dealing Form relates,<br>rm that the policyholder    |
|                                                                                                    | e                                                                                                    | Agree                                                                                                    |                                                              |                                                           |

# Portfolio bond dealing instructions

- The next screen displays your general transaction account (GTA) balances and a breakdown of your holdings.
- Any assets that are greyed out cannot be purchased or sold because they are suspended, or not available for online dealing.

| 1<br>Notice                                                                                                    | /                                                                                         | 2<br>Instru                                                                                                    | ction                                          |                                                             |                                                                          | •                        | 3<br>Submit                                                       |                                                                            |                                                                   | 4<br>Done                                                |
|----------------------------------------------------------------------------------------------------|-------------------------------------------------------------------------------------------|----------------------------------------------------------------------------------------------------|------------------------------------------------|-------------------------------------------------------------|--------------------------------------------------------------------------|--------------------------|-------------------------------------------------------------------|----------------------------------------------------------------------------|-------------------------------------------------------------------|----------------------------------------------------------|
| Available to inve                                                                                                 | est                                                                                       |                                                                                                    |                                                |                                                             |                                                                          |                          |                                                                   |                                                                            |                                                                   |                                                          |
| Account number                                                                                                    |                                                                                           | Account currency                                                                                                    | Bala                                           | nce amoun                                                   | t                                                                        |                          | Exchange rate                                                     | Val                                                                        | uation balance amount                                             |                                                          |
|                                                                                                    |                                                                                           | GBP                                                                                                    | 10,4                                           | 03.49                                                       |                                                                          |                          | 1.00                                                              | 10,4                                                                       | 103.49                                                            |                                                          |
|                                                                                                    |                                                                                           | CHF                                                                                                    | 0.00                                           |                                                             |                                                                          |                          | 1.26                                                              | 0.00                                                                       | )                                                                 |                                                          |
|                                                                                                    |                                                                                           | EUR                                                                                                    | 0.00                                           |                                                             |                                                                          |                          | 1.11                                                              | 0.00                                                                       | )                                                                 |                                                          |
|                                                                                                    |                                                                                           | USD                                                                                                    | 0.00                                           |                                                             |                                                                          |                          | 1.31                                                              | 0.00                                                                       | )                                                                 |                                                          |
| Buy/sell holding                                                                                                  | js                                                                                        |                                                                                                    |                                                |                                                             |                                                                          |                          |                                                                   |                                                                            |                                                                   |                                                          |
| Asset code / ISIN<br>code                                                                                         | Description                                                                               |                                                                                                    | Unit<br>holding                                | Latest<br>price                                             | Price<br>date                                                            | Asset<br>current         | Asset currency<br>y value                                         | Exchange                                                                   | Valuation currency value (GBP)                                    | Action                                                   |
|                                                                                                    |                                                                                           |                                                                                                    |                                                |                                                             |                                                                          |                          |                                                                   |                                                                            |                                                                   |                                                          |
| 0601016 /<br>GB0006010168                                                                                         | Baillie Gifford                                                                           | -Managed B NAV Acc (GBP)                                                                                                    | 14,312.78                                      | 10.9200                                                     | 24-Sep-<br>2018                                                          | GBP                      | 156,295.59                                                        | 1.0000                                                                     | 156,295.59                                                        | Buy Sell                                                 |
| 0601016 /<br>GB0006010168<br>3285Z72 /<br>E00B1VS3770                                                             | Baillie Gifford                                                                           | -Managed B NAV Acc (GBP)<br>curities-Physical Gold (PHGP) GBP                                                                              | 14,312.78<br>525.00                            | 10.9200<br>87.4300                                          | 24-Sep-<br>2018<br>24-Sep-<br>2018                                       | GBP<br>GBP               | 156,295.59<br>45,900.75                                           | 1.0000                                                                     | 45,900.75                                                         | Buy Sell<br>Buy Sell                                     |
| 0001016 /<br>SB0006010168<br>3285Z72 /<br>E00B1VS3770<br>35ZX1M7 /<br>SB00B5ZX1M70                                | Baillie Gifford       ETFS Metal Set       Artemis Fund       Acc (GBP)                   | -Managed B NAV Acc (GBP)<br>ccurities-Physical Gold (PHGP) GBP<br>Mgrs Global Inc-Units Institutional                                      | 14,312.78<br>525.00<br>69,192.18               | 10.9200           87.4300           1.4512                  | 24-Sep-<br>2018<br>24-Sep-<br>2018<br>24-Sep-<br>2018                    | GBP<br>GBP<br>GBP        | 156,295.59           45,900.75           100,411.69               | 1.0000           1.0000           1.0000           1.0000                  | 156,295.59           45,900.75           100,411.69               | Buy Sell<br>Buy Sell<br>Buy Sell                         |
| 0001016 /<br>SB0000010168<br>3285272 /<br>E00B1V\$3770<br>352X1M77 /<br>SB00B52X1M70<br>36TK3R0 /<br>SB00B6TK3R06 | Ballle Gifford       ETFS Metal Set       Artemis Fund       Acc (GBP)       Artemis Fund | -Managed B NAV Acc (GBP)<br>ecurities-Physical Gold (PHGP) GBP<br>Mgrs Global Inc-Units Institutional<br>Managers-Monthly Dist I Inc (GBP) | 14,312.78<br>525.00<br>69,192.18<br>130,982.91 | 10.9200           87.4300           1.4512           0.7386 | 24-Sep-<br>2018<br>24-Sep-<br>2018<br>24-Sep-<br>2018<br>24-Sep-<br>2018 | GBP<br>GBP<br>GBP<br>GBP | 156,295.59         45,900.75         100,411.69         96,743.98 | 1.0000           1.0000           1.0000           1.0000           1.0000 | 156,295.59         45,900.75         100,411.69         96,743.98 | Buy Sell<br>Buy Sell<br>Buy Sell<br>Buy Sell<br>Buy Sell |

# Buy an existing asset

- To place a purchase order for an existing asset, select the **Buy** option which will present you with the order screen.
- You can place a buy order as **Cash** or **Units**.

| Buy/sell holdings         |                                                               |                 |                 |                     |                   |                            |                  |                                      |          |
|---------------------------|---------------------------------------------------------------|-----------------|-----------------|---------------------|-------------------|----------------------------|------------------|--------------------------------------|----------|
| Asset code /<br>ISIN code | Description                                                   | Unit<br>holding | Latest<br>price | Price<br>date       | Asset<br>currency | Asset<br>currency<br>value | Exchange<br>rate | Valuation<br>currency value<br>(GBP) | Action   |
| 0601016 /<br>GB0006010168 | Baillie Gifford-Managed B NAV Acc<br>(GBP)                    | 14,312.78       | 10.9200         | 24-<br>Sep-<br>2018 | GBP               | 156,295.59                 | 1.0000           | 156,295.59                           | Buy Sell |
| B285Z72 /<br>JE00B1VS3770 | ETFS Metal Securities-Physical Gold<br>(PHGP) GBP             | 525.00          | 87.4300         | 24-<br>Sep-<br>2018 | GBP               | 45,900.75                  | 1.0000           | 45,900.75                            | Buy Sell |
| B5ZX1M7 /<br>GB00B5ZX1M70 | Artemis Fund Mgrs Global Inc-Units<br>Institutional Acc (GBP) | 69,192.18       | 1.4512          | 24-<br>Sep-<br>2018 | GBP               | 100,411.69                 | 1.0000           | 100,411.69                           | Buy Sell |

- The **Price Option** allows market orders for funds, and market or limit orders for assets traded through a Stockbroker.
- When you have input the order, click the Agree button and then click Submit.
- The order will be added to your basket.

| Buy holding tra                                           | ansaction                                                                                 |                                                      |                                                                                            |
|-----------------------------------------------------------|-------------------------------------------------------------------------------------------|------------------------------------------------------|--------------------------------------------------------------------------------------------|
| Asset code<br>Unit holding<br>Latest price<br>Asset value | B5ZX1M7 / GB00B5ZX1M70<br>69,192.18<br>(GBP) 1.4512 as of 24-Sep-2018<br>(GBP) 100,411.69 | Description<br>Valuation currency<br>Valuation value | Artemis Fund Mgrs Global Inc-Units<br>Institutional Acc (GBP)<br>y GBP<br>(GBP) 100,411.69 |
| Order type<br>Deal currency<br>Deal value<br>(Cash/Units) | Cash \$<br>GBP<br>10,000.00                                                               | Price option                                         | Market price                                                                               |
| Disclaimer<br>I hereby confirm                            | that I have read and agreed with the c                                                    | ontent of the Importar<br>ⓒ Agree                    | nt notes.                                                                                  |
|                                                           |                                                                                           |                                                      | Submit >                                                                                   |

![](_page_4_Picture_8.jpeg)

# Sell an existing asset

- To place a sale order for an existing asset, select the **Sell** option which will take you to the order screen.
- The latest unit holding will be shown, along with the latest price and asset value.
- NB. The price quoted is indicative only, and not a guaranteed value.

| Buy/sell hold             | Buy/sell holdings                                 |                 |                 |                     |                   |                            |                  |                                      |          |  |  |
|---------------------------|---------------------------------------------------|-----------------|-----------------|---------------------|-------------------|----------------------------|------------------|--------------------------------------|----------|--|--|
| Asset code /<br>ISIN code | Description                                       | Unit<br>holding | Latest<br>price | Price<br>date       | Asset<br>currency | Asset<br>currency<br>value | Exchange<br>rate | Valuation<br>currency value<br>(GBP) | Action   |  |  |
| 0601016 /<br>GB0006010168 | Baillie Gifford-Managed B NAV Acc<br>(GBP)        | 14,312.78       | 10.9200         | 24-<br>Sep-<br>2018 | GBP               | 156,295.59                 | 1.0000           | 156,295.59                           | Buy Sell |  |  |
| B285Z72 /<br>JE00B1VS3770 | ETFS Metal Securities-Physical Gold<br>(PHGP) GBP | 525.00          | 87.4300         | 24-<br>Sep-<br>2018 | GBP               | 45,900.75                  | 1.0000           | 45,900.75                            | Buy Sell |  |  |

- Sale orders can be instructed as Cash, Units or Sell All.
- The **Price Option** allows market orders for funds, and market or limit orders for assets traded through a Stockbroker.
- The system prevents you from selling over 100% of the holding or cash value of the asset.
- When you have input your sale order, click **Submit** and it will be added to your basket.

| Sell holding tra                                          | insaction                                                                              |                                                      |                                                                               |
|-----------------------------------------------------------|----------------------------------------------------------------------------------------|------------------------------------------------------|-------------------------------------------------------------------------------|
| Asset code<br>Unit holding<br>Latest price<br>Asset value | B285Z72 / JE00B1VS3770<br>525.00<br>(GBP) 87.4300 as of 24-Sep-2018<br>(GBP) 45,900.75 | Description<br>Valuation currency<br>Valuation value | ETFS Metal Securities-Physical Gold<br>(PHGP) GBP<br>y GBP<br>(GBP) 45,900.75 |
| Order type                                                | Cash 🔶                                                                                 | Price option                                         | Market price                                                                  |
| Deal currency                                             | GBP                                                                                    |                                                      |                                                                               |
| Deal value<br>(Cash/Units)                                | 10,000.00 Sell ALL                                                                     |                                                      |                                                                               |
|                                                           |                                                                                        |                                                      | Submit >                                                                      |

## Buy a new asset

• To buy a new asset not already held within your bond, click Add new deal on the Instruction screen.

| Available to invest |                  |                |               |                          |  |  |  |  |  |
|---------------------|------------------|----------------|---------------|--------------------------|--|--|--|--|--|
| Account number      | Account currency | Balance amount | Exchange rate | Valuation balance amount |  |  |  |  |  |
|                     | GBP              | 10,403.49      | 1.00          | 10,403.49                |  |  |  |  |  |
|                     | CHF              | 0.00           | 1.26          | 0.00                     |  |  |  |  |  |
|                     | EUR              | 0.00           | 1.11          | 0.00                     |  |  |  |  |  |
|                     | USD              | 0.00           | 1.31          | 0.00                     |  |  |  |  |  |

#### Buy/sell holdings

| 0601016 / Ba                      |                                                              |            |         |                 | currency | value 🕒    | rate   | Value (GBP) | Action   |
|-----------------------------------|--------------------------------------------------------------|------------|---------|-----------------|----------|------------|--------|-------------|----------|
| GB0006010168                      | aillie Gifford-Managed B NAV Acc (GBP)                       | 14,312.78  | 10.9200 | 24-Sep-<br>2018 | GBP      | 156,295.59 | 1.0000 | 156,295.59  | Buy Sell |
| B285Z72 / ETI<br>JE00B1VS3770 (PH | TFS Metal Securities-Physical Gold<br>PHGP) GBP              | 525.00     | 87.4300 | 24-Sep-<br>2018 | GBP      | 45,900.75  | 1.0000 | 45,900.75   | Buy Sell |
| B5ZX1M7 / Art<br>GB00B5ZX1M70 Ins | rtemis Fund Mgrs Global Inc-Units<br>istitutional Acc (GBP)  | 69,192.18  | 1.4512  | 24-Sep-<br>2018 | GBP      | 100,411.69 | 1.0000 | 100,411.69  | Buy Sell |
| B6TK3R0 / Art<br>GB00B6TK3R06 (GF | rtemis Fund Managers-Monthly Dist I Inc<br>GBP)              | 130,982.91 | 0.7386  | 24-Sep-<br>2018 | GBP      | 96,743.98  | 1.0000 | 96,743.98   | Buy Sell |
| B7T1347 / Ma<br>GB00B7T13474 Mc   | laitland Instl Svc (UK) Miton-Caut<br>Ionthly Income Acc GBP | 46,885.95  | 1.5430  | 24-Sep-<br>2018 | GBP      | 72,345.02  | 1.0000 | 72,345.02   | Buy Sell |

• Please enter the Asset code (Sedol), or search by the asset name in the Description field. Either option will display the assets available on our platform that are acceptable based on your policy contract conditions.

٦m

• Check the Agree box and then Submit which will add the order to your basket.

| Buy new holding |              |                          |          |  |  |  |  |
|-----------------|--------------|--------------------------|----------|--|--|--|--|
| Asset code      |              | Description              | Search   |  |  |  |  |
|                 | Asset code   | Description              |          |  |  |  |  |
|                 | Click here t | o add holdings manually. |          |  |  |  |  |
|                 |              | < Cancel                 | Submit > |  |  |  |  |

![](_page_6_Picture_8.jpeg)

# Buy a new asset (continued)

- If the requested asset can not be found through using the Asset code or Description search bars, use the Click here to add holdings manually option.
- The **Click here to add holdings manually** option is for requesting assets that are new to the FPIL Investments Platform.

| Buy new holding |              |                          |          |  |  |  |  |  |
|-----------------|--------------|--------------------------|----------|--|--|--|--|--|
| Asset code      |              | Description              | Search   |  |  |  |  |  |
|                 | Asset code   | Description              |          |  |  |  |  |  |
|                 | Click here t | o add holdings manually. |          |  |  |  |  |  |
|                 |              | < Cancel                 | Submit > |  |  |  |  |  |

- Complete each of the fields.
- Check the Agree box and then Submit which will add the order to your basket.
- Any new assets will be reviewed by our Dealing Team. We will contact you if we need any further information or if the asset does not meet our criteria.

| Buy new holding                  | g                          |                                       |              |        |
|----------------------------------|----------------------------|---------------------------------------|--------------|--------|
| Asset code                       | Add SEDOL or ISIN          | Description                           | New fund     |        |
| Order type                       | Cash 🗘                     | Price option                          | Market price |        |
| Deal currency                    | GBP 🗳                      |                                       |              |        |
| Deal value<br>(Cash/Units)       | 10,000.00                  |                                       |              |        |
| Disclaimer<br>I hereby confirm t | hat I have read and agreed | d with the content of the Important i | notes.       |        |
|                                  |                            |                                       | < Back       | Submit |

![](_page_7_Picture_8.jpeg)

# Currency exchanges - instructing a buy/sell FX

• To buy currency within your GTA, click **Buy/Sell FX** on the **Instruction** screen.

| Available to inv          | est                                                                      |                           |                 |                 |                 |                   |                         |                  |                                |          |  |
|---------------------------|--------------------------------------------------------------------------|---------------------------|-----------------|-----------------|-----------------|-------------------|-------------------------|------------------|--------------------------------|----------|--|
| Account number            |                                                                          | Account currency          | Balance amount  |                 |                 |                   | change rate             | Valua            | aluation balance amount        |          |  |
| GBP                       |                                                                          |                           | 10,40           | 3.49            |                 | 1.0               | 0                       | 10,40            | 0,403.49                       |          |  |
| CHF                       |                                                                          | 0.00                      |                 |                 | 1.2             | .6                | 0.00                    |                  |                                |          |  |
| EUR                       |                                                                          | EUR                       | 0.00            |                 |                 | 1.1               | 1                       | 0.00             |                                |          |  |
| USD                       |                                                                          | USD                       | 0.00            |                 |                 | 1.3               | 1                       | 0.00             |                                |          |  |
| Buy/sell holding          | gs                                                                       |                           |                 |                 |                 |                   |                         |                  |                                |          |  |
| Asset code / ISIN<br>code | Description                                                              |                           | Unit<br>holding | Latest<br>price | Price<br>date   | Asset<br>currency | Asset currency<br>value | Exchange<br>rate | Valuation currency value (GBP) | Action   |  |
| 0601016 /<br>GB0006010168 | Baillie Giffor                                                           | d-Managed B NAV Acc (GBP) | 14,312.78       | 10.9200         | 24-Sep-<br>2018 | GBP               | 156,295.59              | 1.0000           | 156,295.59                     | Buy Sell |  |
| B285Z72 /<br>JE00B1VS3770 | ETFS Metal S<br>(PHGP) GBP                                               | Securities-Physical Gold  | 525.00          | 87.4300         | 24-Sep-<br>2018 | GBP               | 45,900.75               | 1.0000           | 45,900.75                      | Buy Sell |  |
| B5ZX1M7 /<br>GB00B5ZX1M70 | 7 / Artemis Fund Mgrs Global Inc-Units<br>ZX1M70 Institutional Acc (GBP) |                           | 69,192.18       | 1.4512          | 24-Sep-<br>2018 | GBP               | 100,411.69              | 1.0000           | 100,411.69                     | Buy Sell |  |
| B6TK3R0 /<br>GB00B6TK3R06 | Artemis Fund Managers-Monthly Dist I Inc<br>GBP)                         |                           | 130,982.91      | 0.7386          | 24-Sep-<br>2018 | GBP               | 96,743.98               | 1.0000           | 96,743.98                      | Buy Sell |  |
|                           | Maitland Ins                                                             | 46,885.95                 | 1.5430          | 24-Sep-         | GBP             | 72,345.02         | 1.0000                  | 72,345.02        |                                |          |  |

![](_page_8_Picture_3.jpeg)

# Instructing a buy FX

- Select the transaction type to **Buy**; use the drop down menus to choose the relevant currency codes and add the cash amount.
- Click **Submit** and your FX orders will be added to your basket.

| Buy/sell FX             |                                                                                                   |          |
|-------------------------|---------------------------------------------------------------------------------------------------|----------|
| Transaction<br>Currency | <ul> <li>● Buy ● Sell</li> <li>USD </li> <li>◆ 10,000.00</li> <li>from GBP </li> <li>◆</li> </ul> |          |
|                         |                                                                                                   | Submit > |

# Instructing a sell FX

- To sell currency from your GTA, click **Buy/Sell FX** on the **Instruction** screen. If you are exchanging one currency for another, the order menu will display your available GTA balance (which cannot be exceeded).
- Select Submit and your FX order will be added to your basket.

| Buy/sell FX             |                                                                                                   |          |
|-------------------------|---------------------------------------------------------------------------------------------------|----------|
| Transaction<br>Currency | <ul> <li>Buy Sell</li> <li>GBP * 10,403.49</li> <li>Available balance: (GBP) 10,403.49</li> </ul> |          |
|                         |                                                                                                   | Submit > |

## **Instruction menu**

- If you have submitted a deal and wish to add further trades or currency conversion you will need to select Add new instruction or Buy/sell FX. Do not select Back unless you wish to clear the basket and return to the Notice screen.
- If you have any special terms in place with the Fund House or need to send information to the Dealing Team please use the comments field.
- You are able to edit or delete deals and FX transactions, and add comments for the FPI Dealing Team or fund managers.
- When you are satisfied with the deals and ready to checkout, click on **Proceed**.

| nline | edealin  | g                      |                                                            |                 |              |            |                          |                        |                         |                  |
|-------|----------|------------------------|------------------------------------------------------------|-----------------|--------------|------------|--------------------------|------------------------|-------------------------|------------------|
|       | Ņ        | 1<br>Notice            | 2<br>Instruction                                           |                 | 3<br>Subm    | it         |                          |                        | 4<br>Done               |                  |
| Dea   | aling in | structions             |                                                            |                 |              |            |                          |                        |                         |                  |
| No    | Action   | Asset code / ISIN code | Asset description                                          | Asset currency  | Latest price | Order type | Deal currency            | Deal value             | Limit price             |                  |
| 1     | Buy      | B5ZX1M7 / GB00B5ZX1M70 | Artemis Fund Mgrs Global Inc-Units Institutional Acc (GBP) | GBP             | 1.4512       | Cash       | GBP                      | 10,000.00              |                         | × ×              |
| omr   | nents    |                        | Add new instruct                                           | ion Buy/sell FX |              |            | Before coi<br>you can de | mpleting<br>elete or e | your inst<br>edit the d | Tructior<br>eals |
|       |          |                        | A                                                          |                 |              |            |                          |                        |                         |                  |

# Completing your online deals

- Please note if you are an adviser and require authority to deal from the policyholder, or if you have submitted an instruction which includes non-retail investments, you will need to refer to the section 'Policyholder approval' for appropriate next steps.
- Please review the important wording and click Accept.
- Select **Submit** to complete your online dealing instruction.

| Thank you for your instruction, please review and confirm your selected investments.                                                                                                    |
|----------------------------------------------------------------------------------------------------|
| Once you have submitted your instruction it will enter a queueing system to be processed by our Dealing Department. We aim to process all correctly authorised dealing instructions within 1 day of receipt. Equity orders are prioritised with the aim of placing on a same day basis. This is not a guaranteed service level, however, as market unpredictability may sometimes result in high business volumes that prevent us being able to meet this turnaround. During such periods all deals are placed within 2 days.                                                                                                    |
| Please note that for any non-retail investments or for any instructions you have submitted where you are not the appointed investment adviser policyholder approval will be required. The submitted instruction will be routed to the policyholder's Portal 'Transaction Status' menu for authorisation - the entire instruction will not be processed until the policyholder has logged into their Portal account to agree to the declarations and approve the instruction. The dealing instruction will expire after 7 calendar days if no action is taken by the policyholder. You can review the status of the instruction at any time in the 'Transaction Status' menu within your Portal account. |
| Your instruction will be processed on an execution only basis. This shall be effected on the understanding that you have satisfied yourself with the nature and suitability of the investment(s) that FPIL have been instructed to make, and all associated risks.                                                                                                    |
| If there are any issues concerning the investment requests, authorisation, or cash balances, then the Dealing team will contact you.                                                                                                    |
| FPIL contract notes will be issued within 2 days of receipt of confirmed trade details.                                                                                                    |
| C Accept                                                                                                    |

• You have now completed your transaction and the following message will be displayed:

![](_page_11_Picture_6.jpeg)

- Your dealing instruction will be saved to your Secure Mailbox Outbox folder.
- The FPI Dealing Team will process your instructions and contact you if there are any issues.

| Ма                     | ailbox                                  | K                                                                                                    |                                                                                                    |                                                               |                                                                          |                |                                           |  |
|------------------------|-----------------------------------------|----------------------------------------------------------------------------------------------------|----------------------------------------------------------------------------------------------------|---------------------------------------------------------------|--------------------------------------------------------------------------|----------------|-------------------------------------------|--|
| You c<br>docur<br>Your | an now cor<br>ments with<br>secure mail | stact us through the Secure Mailbox giving you a single point for<br>out having to worry about the dangers of sending through a sta<br>Ibox will hold up to 500 emails (Inbox and Outbox) and will hold | r your portfolio related emails. As you<br>ndard email account.<br>l emails for up to 90 days. You may w | u are already logged in secu<br>vish, therefore, to save your | rely to your online account, you car<br>messages on your local computer. | n send confi   | dential information, as well as attaching |  |
|                        |                                         | Inbox                                                                                                    | Outbox                                                                                                   | Ca                                                            | ompose                                                                   |                |                                           |  |
|                        | То                                      | ALL                                                                                                    | Date sent                                                                                                | 1 🗘 Jun                                                       | ¢ 2019 ¢ to                                                              | 30 \$          | Aug \$ 2019 \$                            |  |
| 3                      | Subject                                 |                                                                                                    | Request type                                                                                             | ALL                                                           | \$                                                                       | Clear Search > |                                           |  |
|                        | No ÷                                    | To ÷                                                                                                    | Subject                                                                                                  | t ÷                                                           | Sent ÷                                                                   |                | Request type 🗢                            |  |
|                        | 1                                       | IOM/ROW Customer Service                                                                                                    | Online Dealing Instruction                                                                               |                                                               | 30 Aug 2019 10:42:39 AM                                                  |                | Online Dealing                            |  |
|                        | 2                                       | IOM/ROW Customer Service                                                                                                    | Online Dealing Instruction                                                                               |                                                               | 30 Jul 2019 01:33:39 AM                                                  |                | Online Dealing                            |  |
|                        | 3                                       | IOM/ROW Customer Service                                                                                                    | Online Dealing Instruction                                                                               |                                                               | 30 Jul 2019 01:20:58 AM                                                  |                | Online Dealing                            |  |

- You have now successfully submitted your online dealing instruction.
- Contract notes will be issued within 2 days of receipt of confirmed trade details and your valuation will reflect any changes to your portfolio.

# Policyholder approval process

• If you are an adviser and require authority to deal from the policyholder, or if you have submitted an instruction which includes non-retail investments, you will be prompted with the below important notice.

![](_page_12_Picture_2.jpeg)

- Ensure that you have read and understood the disclaimer; tick the Accept box and click Submit.
- The instruction will be sent to the policyholder's Portal account to the **Transaction Status** menu for review and approval.
- You can track the status of the dealing instruction which has been sent to the client's Portal account by reviewing the **Transaction Screen** found on your Portal dashboard.
- If your client has not registered their Portal account then the below message will be displayed:

![](_page_12_Picture_7.jpeg)

# Policyholder approval - starting the process

- The policyholder will receive an email notification with the subject line 'Friends Provident International Bond Dealing Instruction Approval Request' in which they are instructed to log in to Portal to review the instruction through the **Transaction Status** menu.
- Enter the **Transaction Status** menu and select **Bond Dealing Instruction**. Using the e-reference number provided in the email, identify and click into the instruction.
- If no action is taken after 7 days then the pending instruction will expire and the adviser will be notified by email.

|                            |                            |                      | 5/                                                      |            |                |                                                |            |                                         |                                           |             |          |
|----------------------------|----------------------------|----------------------|---------------------------------------------------------|------------|----------------|------------------------------------------------|------------|-----------------------------------------|-------------------------------------------|-------------|----------|
| Status En                  | nquiry                     |                      |                                                         |            |                |                                                |            |                                         |                                           |             |          |
| Transa                     | action d                   | etails               |                                                         |            |                |                                                |            |                                         |                                           |             |          |
| Plan r<br>Policy<br>Client | name<br>7 number<br>t name |                      | Managed Portfolio Account                               |            |                | Create date & tin<br>E-reference num<br>Status | ne<br>ber  | 03 Sep 2019<br>994935564-<br>Pending Ap | 9 06:20:41 PM<br>20190903-15675<br>proval | 06041548    |          |
| Dealing                    | g instructio               | ons                  |                                                         |            |                |                                                |            |                                         |                                           |             |          |
| No                         | Action                     | Asset code/ISIN code | Asset description                                       |            | Asset currency | Latest price                                   | Order type | Deal currency                           | Deal value                                | Limit price | Approval |
| 1                          | New                        | 3087787 / N.A.       | JP Morgan Asset Mgmt UK Ltd<br>Unconstrained EQ A (GBP) | Gbl        | GBP            | 14.28                                          | Cash       | GBP                                     | 10,000.00                                 |             |          |
| Comn                       | nents                      |                      | ac.                                                     |            |                |                                                |            |                                         |                                           |             | < Back   |
| Transact                   | tion log                   |                      |                                                         |            |                |                                                |            |                                         |                                           |             |          |
| Date ti                    | ime                        |                      | Action                                                  | User       |                |                                                |            | Status                                  |                                           |             |          |
| 03 Sep                     | 2019 06:2                  | 20:41 PM             | Created                                                 | Uatadv3 Ua | atadv3         |                                                |            | Pending Approval                        |                                           |             |          |

# Policyholder approval - completing the process

- Upon review, the policyholder is able to approve or reject the instruction.
- For non-retail assets, the policyholder must also read and Agree to the disclaimer pop-up for each pending deal.
- Complete the process by selecting Approve.

| Status<br>Tran:      | Enquiry<br>saction o           | details        |                                                             |                |                                                |            |                                       |                                             |               |           |
|----------------------|--------------------------------|----------------|-------------------------------------------------------------|----------------|------------------------------------------------|------------|---------------------------------------|---------------------------------------------|---------------|-----------|
| Plar<br>Poli<br>Clie | n name<br>cy number<br>nt name |                | Managed Portfolio Account                                   |                | Create date & tir<br>E-reference num<br>Status | ne<br>ber  | 03 Sep 201<br>994935564<br>Pending Ap | 9 06:20:41 PM<br>-20190903-15675<br>pproval | 06041548      |           |
| Deali                | Action                         | ions           | Asset description                                           | Asset currency | Latest price                                   | Order type | Deal currency                         | Deal value                                  | Limit price   | Approval  |
| 1                    | New                            | 3087787 / N.A. | JP Morgan Asset Mgmt UK Ltd Gbl<br>Unconstrained EQ A (GBP) | GBP            | 14.28                                          | Cash       | GBP                                   | 10,000.00                                   |               |           |
| Con                  | nments                         |                |                                                             |                |                                                |            |                                       | < E                                         | Back Reject 🗙 | Approve 🗸 |

- Next Confirm that Friends Provident International can proceed with placing the deals.
- The policyholder and the adviser will receive a notification email confirming the submission of the instruction.

| Confirmation and disclaimer                                                                                                    |                  |
|----------------------------------------------------------------------------------------------------|------------------|
| Approve transaction  I confirm that I have reviewed and understood this transaction, including having read and understood all relevant documents relating to the funds selected. I request and authorise Friends Provident International to process this transaction as submitted. |                  |
|                                                                                                    | K Back Confirm > |

# Policyholder approval - rejected or expired dealing instructions

- In the case of expired dealing instructions, the adviser will receive an email with the subject line 'Bond Dealing Instruction Expired'.
- For rejected instructions, the policyholder must provide a reason for the rejection before confirming.
- The adviser will be notified of the policyholder's decision via email and can review the rejected instruction through Portal.
- All instructions will be shown in the Transaction Status menu and a full audit trail will be displayed.

|   | Status                                                        | Enquiry                                            |                      |     |                                                            |         |                                                              |              |                                                                             |                  |            |             |         |
|---|---------------------------------------------------------------|----------------------------------------------------|----------------------|-----|------------------------------------------------------------|---------|--------------------------------------------------------------|--------------|-----------------------------------------------------------------------------|------------------|------------|-------------|---------|
|   | Tran                                                          | Transaction details                                |                      |     |                                                            |         |                                                              |              |                                                                             |                  |            |             |         |
|   | Plan name Managed Portfolio Account Policy number Client name |                                                    |                      |     |                                                            |         | Create date & time<br>E-reference number<br>Status<br>Reason |              | 03 Sep 2019 07:24:13 PM<br>789279016-20190903-1567509853529<br>Rejected<br> |                  |            |             |         |
|   | Deal                                                          | ing instructi                                      | ons                  |     |                                                            |         |                                                              |              |                                                                             |                  |            |             |         |
|   | No                                                            | Action                                             | Asset code/ISIN code |     | Asset description                                          |         | Asset currency                                               | Latest price | Order type                                                                  | Deal currency    | Deal value | Limit price | Approva |
|   | 1                                                             | New                                                | 3087787 / N.A.       |     | JP Morgan Asset Mgmt UK Ltd Gl<br>Unconstrained EQ A (GBP) | bl      | GBP                                                          | 14.28        | Cash                                                                        | GBP              | 5,000.00   | ·           | ×       |
|   | Con                                                           | nments                                             |                      |     |                                                            |         |                                                              |              |                                                                             |                  |            |             | < Bac   |
|   | Transa                                                        | action log                                         |                      |     |                                                            |         |                                                              |              |                                                                             | $\frown$         |            |             |         |
|   | Date                                                          | e time                                             |                      | Act | ion                                                        | User    |                                                              | Status       |                                                                             |                  |            |             |         |
|   | 03 Se                                                         | 03 Sep 2019 07:25:27 PM<br>03 Sep 2019 07:24:13 PM |                      | Rej | ected                                                      | Uatuser | 6 Wiffen                                                     |              | (                                                                           | Rejected         |            |             |         |
|   | 03 Se                                                         |                                                    |                      | Cre | Created Uatadv3 Uatadv3                                    |         |                                                              |              |                                                                             | Pending Approval |            |             |         |
| s |                                                               |                                                    |                      |     |                                                            |         |                                                              |              |                                                                             |                  |            |             |         |

#### If you have any questions, please contact the FPI dealing team on the details below:

#### Email: dealing@fpiom.com Telephone number: +44 1624 821026

This document is for information only. It does not constitute advice or an offer to provide any product or service by Friends Provident International.

Please seek professional advice, taking into account your personal circumstances, before making investment decisions. We cannot accept liability for loss of any kind incurred as a result of reliance on the information or opinions provided in this document.

We do not condone tax evasion and our products and services may not be used for evading your tax liabilities.

Friends Provident International Limited: Registered and Head Office: Royal Court, Castletown, Isle of Man, British Isles, IM9 1RA. Isle of Man incorporated company number 11494C. Authorised and regulated by the Isle of Man Financial Services Authority. Provider of life assurance and investment products. Singapore branch: 182 Cecil Street, Level 17 Frasers Tower, Singapore 069547. Registered in Singapore No. T06FC6835J. Licensed by the Monetary Authority of Singapore to conduct life insurance business in Singapore. Member of the Life Insurance Association of Singapore. Member of the Singapore Financial Dispute Resolution Scheme. Hong Kong branch: 803, 8/F., One Kowloon, No.1 Wang Yuen Street, Kowloon Bay, Hong Kong. Authorised by the Insurance Authority of Hong Kong to conduct long-term insurance business in Hong Kong. Dubai branch: PO Box 215113, Emaar Square, Building 6, Floor 5, Dubai, United Arab Emirates. Registered in the United Arab Emirates (UAE) with the Central Bank of the UAE as an insurance company. Registration date, 18 April 2007 (Registration No. 76). Registered with the Ministry of Economy as a foreign company to conduct life assurance and funds accumulation operations (Registration No. 2013). Friends Provident International is a registered trademark and trading name of Friends Provident International Limited.

![](_page_15_Picture_12.jpeg)